## Sådan sætter du dine reserveringer på pause:

Hvis du f.eks. skal ud at rejse, kan du sætte dine reserveringer på pause i den periode, du er bortrejst. Så risikerer du ikke at dine reserveringer bliver aktiveret og at du dermed mister din plads i reservationskøen.

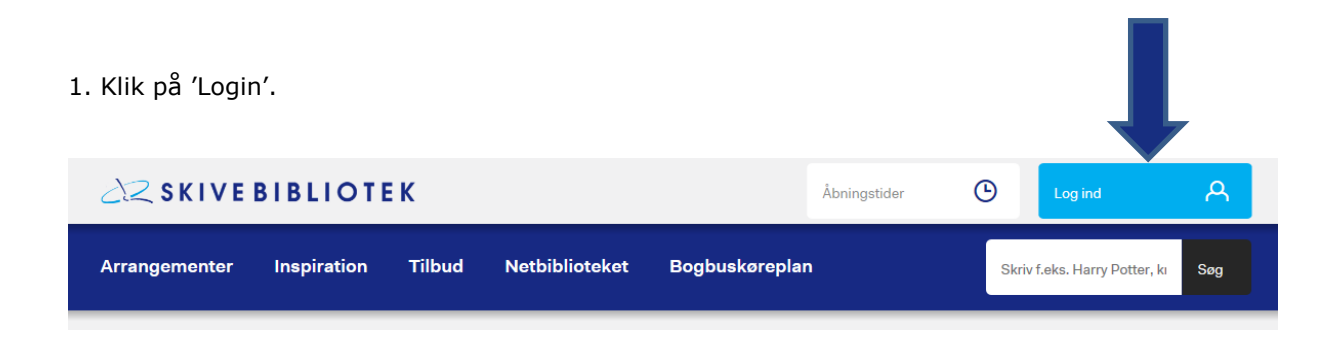

2. Skriv dit låner- eller cpr-nr. samt Pinkode og klik på 'Log ind'.

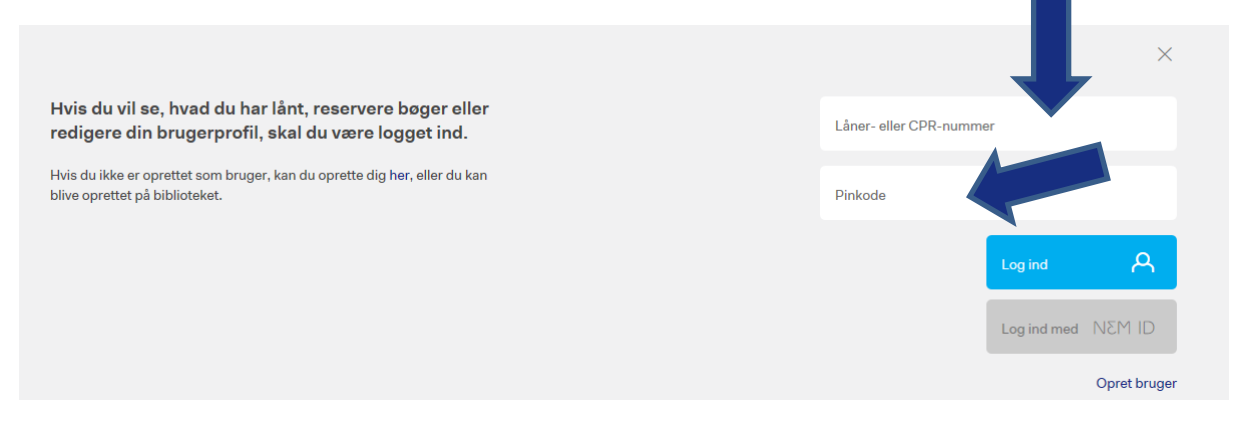

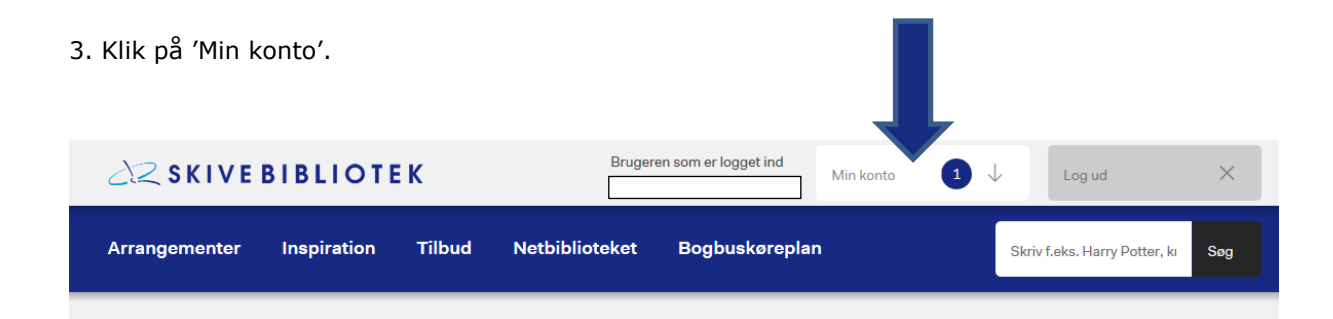

## 4. Klik på 'Brugerprofil'.

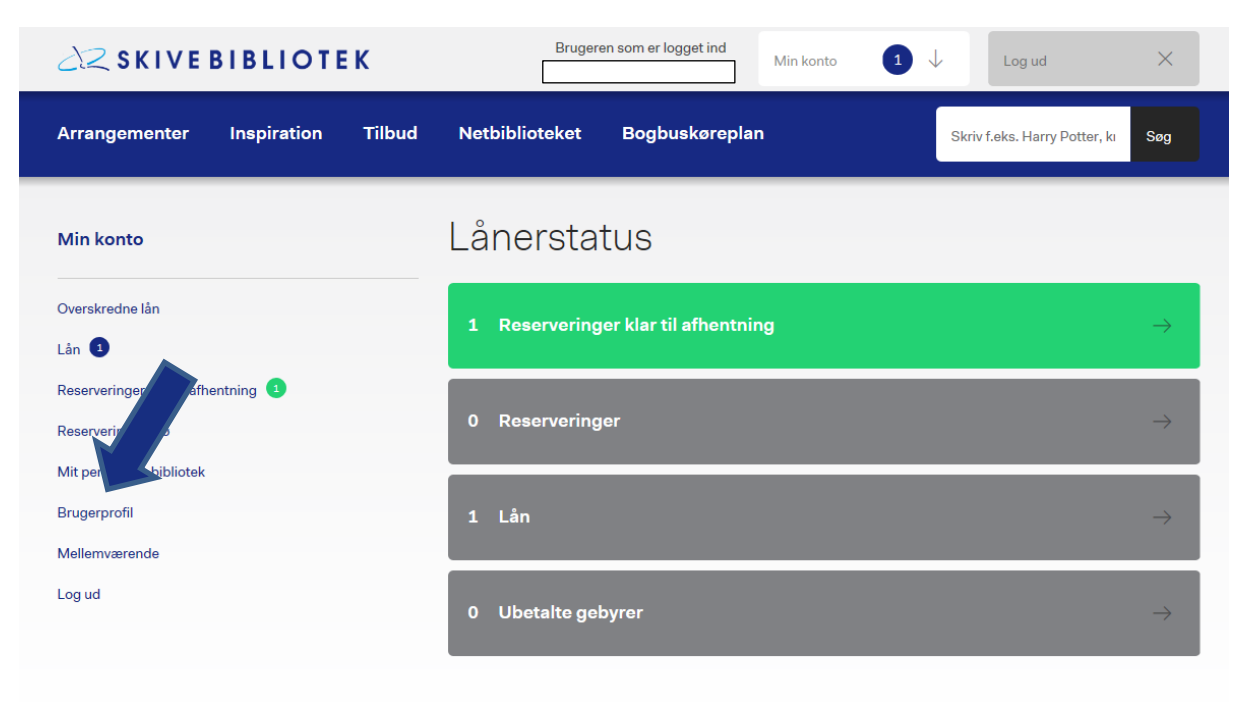

5. Under punktet 'Reserveringer på pause' sættes start- og slutdatoerne for den periode, du ønsker at sætte dine reserveringer på pause. Når du sætter markøren i datofelterne vil en kalender dukke frem. Vælg her fra- og tildatoerne. Klik til sidst på 'Gem'.

| 22 SKIVE BIBLIOTEK       |                                                               |             | Brugerer | n som er logget ind                        | Min konte        | • 1 | V                     | Log ud   | ×                       |     |
|--------------------------|---------------------------------------------------------------|-------------|----------|--------------------------------------------|------------------|-----|-----------------------|----------|-------------------------|-----|
| Arra                     | ngementer                                                     | Inspiration | Tilbud   | Netbiblioteket                             | Bogbuskøreplan   |     |                       | Skriv    | f.eks. Harry Potter, kı | Søg |
| Min                      | konto                                                         |             |          | Brugerpro                                  | ofil             |     |                       |          |                         |     |
| Overs<br>Lån             | kredne lån<br>3                                               |             |          | Navn                                       |                  |     | Adresse<br>0000<br>DK |          |                         |     |
| Reser<br>Reser<br>Mit pe | veringer klar til ame<br>veringer i kø<br>arsonlige bibliotek | ntning 💽    |          | Mobiltelefon                               |                  |     | Modtag s              | servicem | eddelelser per SMS      |     |
| Melle<br>Log u           | mværende<br>d                                                 |             |          | Der er ikke noget gebyr for<br>E-mail      | r at modtage SMS |     | Modtag e              | servicem | eddelelser per e-mail   |     |
|                          |                                                               |             |          | Afhent reserveringer på<br>Skive Bibliotek |                  | ~   |                       |          |                         |     |
|                          |                                                               |             |          | Reserveringer på p                         | ause             |     | Shadata               |          |                         |     |
|                          |                                                               |             |          | F.eks. 21-11-2017                          |                  | ~   | F.eks. 21-11-20       | )17      |                         | ~   |